## Setting Up SLA Custom Field

Let's set up SLA durations for resolving issues for different SLA's.

## To set up SLA

- 1. go to the **Administration > Custom fields** menu.:
- 2. add a new custom field with SLA type

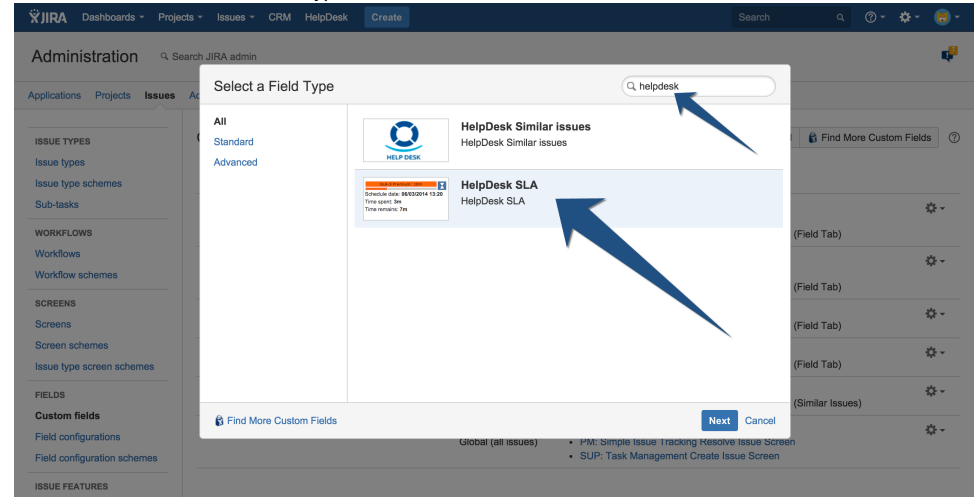

3. Set up conditions for SLA levels: while creating a field - add it to the issue view screen. Then you need to set duration times for every SLA:

| Administration a se                         | earch JIRA admin |                         |                                       |                                                                                                    |                                                                         |                           |  |  |
|---------------------------------------------|------------------|-------------------------|---------------------------------------|----------------------------------------------------------------------------------------------------|-------------------------------------------------------------------------|---------------------------|--|--|
| pplications Projects Issues                 | Add-ons User mar | nagement System         |                                       |                                                                                                    |                                                                         |                           |  |  |
| ISSUE TYPES                                 | Custom fields    |                         |                                       |                                                                                                    | + Add Custom Field                                                      | S Find More Custom Fields |  |  |
| Issue type schemes                          | Name             | Туре                    | Available Context(s)                  | Screens                                                                                             |                                                                         |                           |  |  |
| Sub-tasks<br>WORKFLOWS                      | Company          | Company CRM             | lssue type(s):<br>Global (all issues) | Default Screen     SUP: Task Managem     SUP: Task Managem                                          | gement Create Issue Screen<br>gement Edit/View Issue Screen (Field Tab) |                           |  |  |
| Vorkflows<br>Vorkflow schemes               | Contact          | Contact CRM             | lssue type(s):<br>Global (all issues) | <ul> <li>Default Screen</li> <li>SUP: Task Manageme</li> <li>SUP: Task Manageme</li> </ul>          | ent Create Issue Screen<br>ent Edit/View Issue Screen                   | (Field Tab)               |  |  |
| screens                                     | Due Date         | Date Picker             | Issue type(s):<br>Global (all issues) | SUP: Task Managem     SUP: Task Managem                                                             | ent Create Issue Screen<br>ent Edit/View Issue Screen                   | (Field Tab)               |  |  |
| Screen schemes<br>Issue type screen schemes | SLA              | HelpDesk SLA            | Issue type(s):<br>Global (all issues) | Default Screen     SUP: Task Manageme                                                               | ent Edit/View Issue Screen                                              | (Field Tat                |  |  |
| FIELDS                                      | Similar Issues   | HelpDesk Similar issues | Issue type(s):<br>Global (all issues) | SUP: Task Managem     SUP: Task Managem                                                             | ent Create Issue Screen<br>ent Edit/View Issue Screen                   | (Similar It<br>Translate  |  |  |
| Field configurations                        | Transactions     | CRM Transactions        | Issue type(s):<br>Global (all issues) | <ul> <li>Default Screen</li> <li>PM: Simple Issue Training</li> <li>SUP: Task Management</li> </ul> | cking Resolve Issue Screer<br>ent Create Issue Screen                   | Screens<br>Delete         |  |  |

4. Go to Edit Set Up the Field:

| ÖJIRA Dashboards - Proje                         | cts ≁ Issues ≁ CRM HelpDesk Create                                                                                                    |                                                                                                    | Search                           | Q (? ▼          | <b>\$</b> - | - 🔁 |
|--------------------------------------------------|----------------------------------------------------------------------------------------------------|----------------------------------------------------------------------------------------------------|----------------------------------|-----------------|-------------|-----|
| Administration a se                              | arch JIRA admin                                                                                                    |                                                                                                    |                                  |                 |             | ę   |
| Applications Projects Issues                     | Add-ons User management System                                                                                                    |                                                                                                    |                                  |                 |             |     |
| ISSUE TYPES<br>Issue types<br>Issue type schemes | Configure Custom Field: SLA<br>Below are the Custom Field Configuration schemes for<br>differently for each project context or in a global context | this custom field. Schemes are applicable for various issues types<br>. Moreover, project level schemes will over-ride global ones. | in a particular context. You can | configure a cus | tom field   | 0   |
| Sub-tasks<br>WORKFLOWS                           | View Custom Fields                                                                                                    |                                                                                                    |                                  |                 | \$          | 1   |
| Workflows                                        | Default Configuration Scheme for SLA                                                                                                    |                                                                                                    |                                  |                 |             |     |
| SCREENS<br>Screens                               | Detault configuration scheme generated by JIRA<br>Applicable contexts for scheme:                                                                  | Edit Configuration<br>Issue type(s):<br>Global (all issues)                                                                         |                                  |                 |             |     |
| Screen schemes                                   | Default Value:                                                                                                    | Edit Default Value                                                                                                    |                                  |                 |             |     |
| Issue type screen schemes                        | Set up HelpDesk SLA:                                                                                                    | Edit Set up HelpDesk SLA                                                                                                    |                                  |                 |             |     |
| FIELDS                                           |                                                                                                    | Not defined                                                                                                    |                                  |                 |             |     |
| Custom fields                                    |                                                                                                    |                                                                                                    |                                  |                 |             |     |
| Field configurations                             |                                                                                                    |                                                                                                    |                                  |                 |             |     |
| Field configuration schemes                      |                                                                                                    |                                                                                                    |                                  |                 |             |     |
| ISSUE FEATURES                                   |                                                                                                    |                                                                                                    |                                  |                 |             |     |

For every SLA you should specify:

- SLA name (free text, for example: "SLA-1 Premium")
- SLA time interval in minutes
- Working Calendar (see Setting Up Work Time Calendar for SLA)
- Color Scheme (see Setting Up the Color Scheme for SLA)
- Condition (JQL-query)

| <b>ÿJIRA</b> Dashboards → Proj | ects - Issues - CRM HelpI            | Desk Create            |                      |                            | Search Q                                   | ? • 🗘 • | - 😇 |
|--------------------------------|--------------------------------------|------------------------|----------------------|----------------------------|--------------------------------------------|---------|-----|
| Administration 9.5             | earch JIRA admin                     |                        |                      |                            |                                            |         | ę   |
| Applications Projects Issues   | Add-ons User management              | System                 |                      |                            |                                            |         |     |
|                                | Set up HelpDesk SLA: :<br><b>SLA</b> | SLA<br>SLA Cal<br>time | endar                | Color schema               | JQL condition                              |         |     |
|                                | I                                    |                        | əfault 🗘             | Default \$                 |                                            | Add     |     |
|                                | SLA-1<br>Platinum                    | 60 De                  | fault                | Default                    | project = premium                          | Delete  |     |
|                                | SLA-2 Gold                           | 120 De                 | fault                | Default                    | issuetype = bug AND<br>priority = critical | Delete  |     |
|                                | SLA-3 Bronze                         | 960 De                 | fault                | Default                    | reporter in<br>membersOf('customers')      | Delete  |     |
|                                |                                      |                        |                      |                            |                                            |         |     |
|                                | Atlassian JIRA Project Manager       | nent Software (v7.0.0  | #70107-sha1:6cd5e    | 8d) · About JIRA · R       | eport a problem                            |         |     |
|                                | Powered by a free                    | Atlassian JIRA evalua  | tion license. Please | consider purchasing it tod | ay.                                        |         |     |

⚠